## 4º - CENÁRIO

## Se ainda não é Membro do SATA4Agents, mas já tem conta SATA Imagine

1º - Aceder a Home | SATA4Agents e em MYSATA4AGENTS "Criar Conta".

| Login               |                     |                          |             |     |
|---------------------|---------------------|--------------------------|-------------|-----|
| Ainda não tem conta | a no SATA4Agents?   |                          |             |     |
|                     |                     |                          | Criar Conta |     |
|                     |                     |                          |             |     |
| A sua conta SATA4A  | gents já está assoc | iada à sua conta SATA Ir | nagine?     |     |
|                     | Sim                 | 1                        |             | Não |
|                     |                     |                          |             |     |
|                     |                     |                          |             |     |

2º - Selecionar a opção "Sim".

| riar Conta                 |     |              |                     |                |                    |
|----------------------------|-----|--------------|---------------------|----------------|--------------------|
| é membro SATA Imagine?     |     |              |                     |                |                    |
|                            | Sim |              |                     | Não            |                    |
| idos nessoais SATA Imagin  | P   |              |                     |                |                    |
|                            |     |              |                     |                |                    |
| ados profissionais do Agen | te  |              |                     |                |                    |
| um Agente IATA?*           |     | Código IATA* |                     | Número de Tele | fone*              |
| - Selecionar -             | ~   |              |                     | (+351) 💙       | Número de telefone |
| Endereço de Email*         |     |              | Nome de Utilizador* |                |                    |
|                            |     |              |                     |                |                    |
|                            |     |              |                     |                |                    |
|                            |     |              |                     |                |                    |
|                            |     |              |                     |                |                    |

- **3º -** Fazer login com os dados do SATA Imagine.
- N<sup>o</sup> de Passageiro Frequente
- Password do SATA Imagine

|                          | Join SATA IMAGINE and earn miles. |
|--------------------------|-----------------------------------|
|                          | or of                             |
|                          |                                   |
| Sign In                  |                                   |
| <br>Username or Email    |                                   |
|                          |                                   |
| Password Reset password? |                                   |
|                          |                                   |
| Sign In                  |                                   |
| ← Go to sata4agents      |                                   |

4º - Preencher o formulário com os seus dados profissionais e "Criar Conta".

| Dados pessoais SATA Imagine   |             |                |        |                     |  |
|-------------------------------|-------------|----------------|--------|---------------------|--|
| Dados profissionais do Agente |             |                |        |                     |  |
| É um Agente IATA?*            | Código IATA | Código IATA*   |        | Número de Telefone* |  |
| - Selecionar -                | ♥           |                | (+351) | Número de telefone  |  |
| Endereço de Email*            |             | Nome de Utiliz | ador*  |                     |  |
|                               |             |                |        |                     |  |
|                               |             |                |        |                     |  |
|                               |             |                |        |                     |  |
|                               |             | CRIAR CONTA    |        |                     |  |

5º - Confirmar associação.

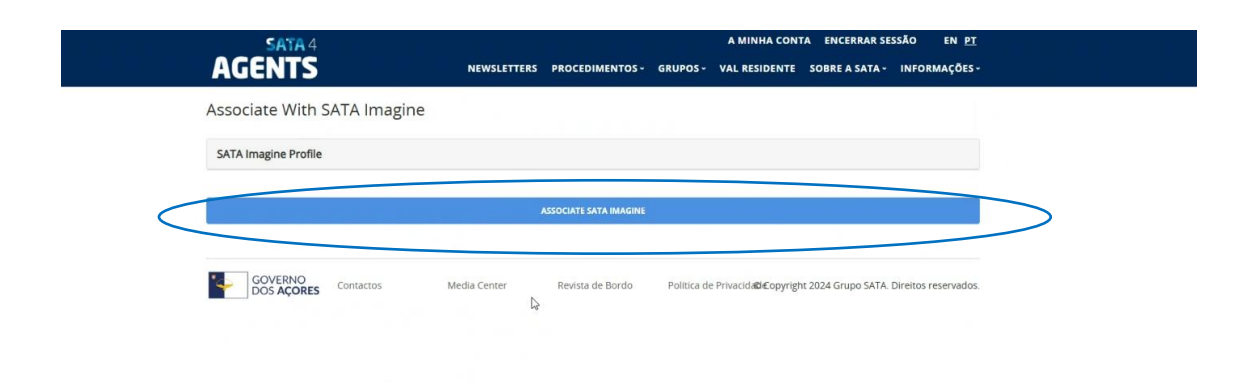

6º - Sistema confirma com sucesso a associação das duas contas.

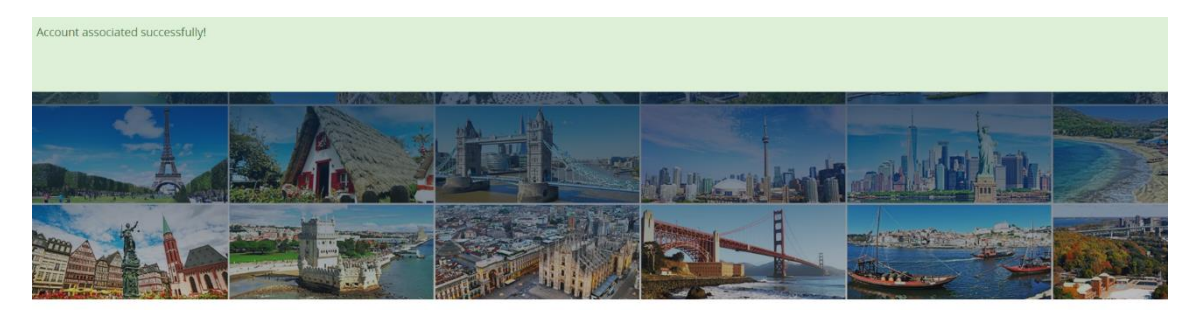

Professional site designed for travel agents

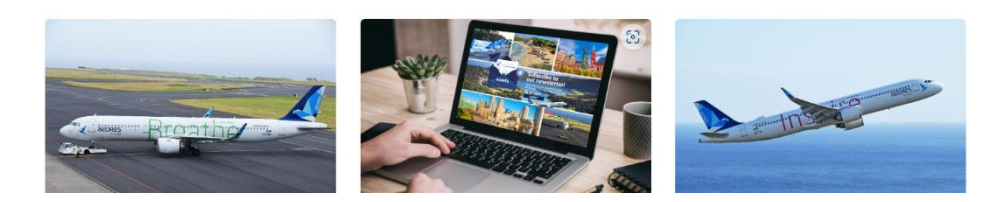

No email profissional, recebe a confirmação do seu registo no SATA4Agents com o PIN.

## Nota:

Para novo acesso ao site SATA4Agents, passa a utilizar somente os seus dados de login do SATA Imagine.